## Anleitung für Kindergärten zur Online-Antragstellung "Oö. Wintersporttage"

Registrierung des Kindergartens (Achtung: wenn Sie bereits registriert sind, gehen Sie gleich weiter zum Punkt Login):

Um einen <u>erstmaligen</u> Antrag auf OÖ. Wintersporttage einzureichen, muss sich jeder Kindergarten vorab im System registrieren, wobei im System bereits alle Kindergärten inkl. Kindergartenkennzahl und Adresse hinterlegt sind:

- Wählen Sie über das Drop-down-Menü die Kindergartenkennzahl (KKZ) Ihres Kindergartens aus; daraufhin erscheint die vollständige Adresse des Kindergartens und Sie können die jeweilige Kontaktperson mit den gewünschten Zugangsdaten hinzufügen.
- Mit Klick auf Registrieren ist Ihre Registrierung abgeschlossen.

| Familienkarte                                     | Förderungen                       | Elternbildung                  | Freizeit | Familienpolitik | Felix Familia |
|---------------------------------------------------|-----------------------------------|--------------------------------|----------|-----------------|---------------|
| Vonach suchen Sie?                                |                                   |                                |          |                 | ٩             |
| sind hier <u>Startseite</u> - <u>Skikursförde</u> | rung - Registrierung Kindergarten |                                |          |                 |               |
| Kindergarten<br>KKZ<br>Auswahl                    |                                   |                                |          |                 |               |
| Kontaktperson<br>Anrede<br>Auswahl                |                                   |                                |          |                 |               |
| Vorname                                           |                                   |                                |          |                 |               |
| Nachname                                          |                                   |                                |          |                 | •1            |
| Zugangsdaten<br>E-Mail (-Benutzername)            |                                   |                                |          |                 |               |
| Das Passwort muss aus i<br>Passwort               | nind. 8 Zeichen (Buchstaben, i    | Zahlen, Sonderzeichen) bestehe | 1        |                 | "             |
| Passwort Wiederholung                             |                                   |                                |          |                 |               |
|                                                   |                                   |                                |          |                 |               |
| Registrieren                                      |                                   |                                |          |                 |               |

## Login des Kindergartens:

• Sie können sich nun mit Ihren Zugangsdaten einloggen.

| Im Sinne einer effizienten Verwaltung kann die Antragsstellung seitens der Kindergärten und Schulen und die Abrechnung der<br>Gutscheine seitens der Skigebiete ab sofort nur noch online abgewickelt werden. | н. |
|----------------------------------------------------------------------------------------------------|----|
| Login für Schulen und Kindergärten                                                                                                    |    |
| Registrierung Schule         Registrierung Kindergarten                                                                                                    |    |
| 📾 Anleitung Online-Antragstellung für Kindergärten                                                                                                    |    |
| 📾 Anleitung Online-Antragstellung Wintersporttagev wochen für Volksschulen                                                                                                    |    |
| Anleitung Online-Antragstellung Wintersportwochen für Schulen                                                                                                    |    |
| <ul> <li>Nach Betätigen des Login-Buttons öffnet sich von oben der zentrale blaue Login-<br/>Bereich.</li> </ul>                                                                                              |    |
| <ul> <li>Hier geben Sie bitte Ihren Benutzernamen (=E-Mail-Adresse) und Passwort ein und<br/>klicken Sie auf "Anmelden". Die Zugangsdaten bitte unbedingt für Folgeanträge<br/>aufbewahren.</li> </ul>        |    |

| BENUTZERNAME BZW. E-MAIL                                                                                                    |                                                                                                    | 'ASSWORT <u>Passwort vergessen</u>                                                                                                    |                                                                                      | anmelden                                                                                                    |                                                                |
|----------------------------------------------------------------------------------------------------|----------------------------------------------------------------------------------------------------|----------------------------------------------------------------------------------------------------|--------------------------------------------------------------------------------------|----------------------------------------------------------------------------------------------------|----------------------------------------------------------------|
| <b>OÖFamilien</b> ka                                                                                                    | arte                                                                                                    |                                                                                                    |                                                                                      | Kontakt Downloads Newsletter Pr                                                                                             | ONLINESERVICE<br>LOGIN                                         |
| Familienkarte                                                                                                    | Förderungen                                                                                                    | Elternbildung                                                                                                    | Freizeit                                                                             | Familienpolitik                                                                                                    | Felix Familia                                                  |
| Wonach suchen Sie?                                                                                                    |                                                                                                    |                                                                                                    |                                                                                      |                                                                                                    | ٩                                                              |
| Sie sind hier: <u>Startseite</u> - Skikursförd                                                                                     | erung                                                                                                    |                                                                                                    |                                                                                      |                                                                                                    |                                                                |
| Oö. Wintersportwo<br>Die Förderung des Skinaa<br>Land Oberösterreich stel<br>in einem oberösterreichi<br>die Förderung von allen V | <b>che</b><br>chwuchses ist dem Land Oberö<br>It deshalb allen Schülerinnen u<br>schen Skigebiet abgehalten wi<br>Jolks-, Hauptschulen und AHS, d | sterreich ein großes Anliegen und<br>nd Schülern im Rahmen der Oö. W<br>rd und an mindestens vier aufeina<br>lie in Oberösterreich ihren Stando | ist für die gesamte ot<br>Vintersportwoche eine<br>nder folgenden Schul<br>rt haben. | erösterreichische Wirtschaft von enorn<br>kostenlose Liftkarte zur Verfügung, wei<br>agen (und ganztägig) stattfindet. Bean | ner Bedeutung, Das<br>nn der Schulskikurs<br>tragt werden kann |

Achtung: Aufgrund technischer Neuerungen muss der <u>Benutzername künftig aus einer</u> <u>gültigen E-Mail-Adresse bestehen.</u> Wenn dies bei Ihnen noch nicht der Fall ist, werden Sie nach dem Login aufgefordert, Ihren Benutzernamen zu ändern. • Nach erfolgreichem Login klicken Sie bitte auf den Button "Mein Benutzerbereich"

| Mein Benutzerbereich Passwort ändern Profildaten ändern                             |                                                      |               | Sie sind angemeldet als familienreferat@gmail.com<br>(OÖ Familienreferat) |                                     |                       |
|-------------------------------------------------------------------------------------|------------------------------------------------------|---------------|---------------------------------------------------------------------------|-------------------------------------|-----------------------|
| DÖFamilienkarte                                                                     |                                                      |               |                                                                           | Kontakt Downloads Newsletter Pr     | NEIN<br>Onlineservice |
| Familienkarte                                                                       | Förderungen                                          | Elternbildung | Freizeit                                                                  | Familienpolitik                     | Felix Familia         |
| Vonach suchen Sie?                                                                  |                                                      |               |                                                                           |                                     | 0                     |
| 24.01.2016 bis<br>Antrag abgest                                                     | : 29.01.2016, Klasse 3a, 3b, 3c, 3d<br>chickt        |               |                                                                           | » Teilnehmerliste d                 | lownloaden            |
| Schilift Krip<br>Klasse: 3A, 3B<br>Schulstufe: 7<br>23.01.2017 bis<br>Antrag abgeso | penstein<br>3<br>27.01.2017, Klasse 3A, 3B<br>chickt |               |                                                                           | » Teilnehmerliste d                 | lownloaden            |
| Schilift Dac                                                                        | hstein-West - Gosau                                  |               |                                                                           | Teilnehmer bearbeiten   bearbeite   | en   löschen          |
| Schulstufe: 7<br>06.03.2017 bis                                                     | s 10.03.2017                                         |               |                                                                           | Алтад                               | absenden              |
| Neuen Schikur                                                                       | 's anlegen                                           |               | D                                                                         | aten können danach nicht mehr geänd | lert werden           |
|                                                                                     |                                                      |               |                                                                           |                                     |                       |

• Falls Sie bereits Skikurse in vergangenen Jahren angelegt haben, werden Ihnen diese hier angezeigt. Am Ende der Seite können Sie nun einen heuen Skikurs anlegen.

## Erfassung der Grunddaten "OÖ. Wintersporttage" (max. 3 Halbtage):

- Mittels Dropdown-Menü wählen Sie das Skigebiet aus.
- Geben Sie anschließend die voraussichtlichen Tage an, an denen der Skikurs stattfinden wird. <u>Hinweis:</u> Bei allfälliger Terminverschiebung können die erhaltenen Gutscheine bis Ender der aktuellen Wintersaison im jeweiligen Skigebiet eingelöst werden.

| Schikurs                                                                                                    |                                                                                                    |                                                                                                    |                                                     |
|----------------------------------------------------------------------------------------------------|----------------------------------------------------------------------------------------------------|----------------------------------------------------------------------------------------------------|-----------------------------------------------------|
| Schigebiet<br>Auswahl                                                                                                    |                                                                                                    |                                                                                                    | *                                                   |
| 1. Schitag                                                                                                    |                                                                                                    |                                                                                                    |                                                     |
| 08.11.2019                                                                                                    | V                                                                                                    |                                                                                                    |                                                     |
| 2. Schitag<br>08.11.2019                                                                                                    |                                                                                                    | <b>ä</b>                                                                                                    |                                                     |
| 3 Schitag                                                                                                    |                                                                                                    |                                                                                                    |                                                     |
|                                                                                                    |                                                                                                    | (iii)                                                                                                    |                                                     |
| *Zustimmungserklärung:<br>Ich erkläre ausdrücklich, dass<br>• ich die Richtlinien für die Fi<br>• die Gratis-Liftkarten aussch<br>• mir bewusst ist, dass falsch<br>• ich im Antrag nur jene Kind<br>• jene teilnehmenden Kinder,<br>• die Zustimmung zur Weiterg | :<br>irderaktion der Gratis-Liftkarte vollinhaltlich anerkenne<br>ließlich in der Unterrichts- bzw. Betreuungszeit der Sch<br>e Angaben zu strafrechtlichen Folgen gegenüber dem La<br>er/Jugendliche anführe, die auch tatsächlich am Skikurs<br>die im Zielskigebiet eine Saisonkarte besitzen, im Antra<br>gabe der Teilnehmerdaten bereits im Vorfeld eingeholt v | ule/des Kindergartens eingesetzt werd<br>nd Oberösterreich führen<br>teilnehmen werden und, dass diese Kin<br>g <u>nicht</u> angeführt werden<br><i>r</i> urde. | len<br>nder/Jugendlichen die Liftkarte nutzen<br>*) |
| Speichern                                                                                                    | ngaben zu.                                                                                                    |                                                                                                    | 1                                                   |
|                                                                                                    |                                                                                                    |                                                                                                    |                                                     |
| Hier ist eine l<br>Skikurses an                                                                                                    | Betreuungsperson der Kinde wesend ist – namentlich anz                                                                                                    | rbetreuungseinrichtu<br>uführen.                                                                                                    | ung - die während des                               |

• Bestätigen Sie die Zustimmungserklärung und klicken Sie anschließend auf "speichern".

| IKURS                                           | PASSWORT ÄNDERN                                                                          |                                                                                                    |
|-------------------------------------------------|------------------------------------------------------------------------------------------|----------------------------------------------------------------------------------------------------|
| Der                                             | Eintrag wurde erfolgreich gespeichert!                                                   | X                                                                                                    |
| Schiku                                          | rse Wintersporttage                                                                      |                                                                                                    |
| Schilift<br>1. Schita<br>2. Schita<br>3. Schita | <mark>: Schiclub Hartkirchen</mark><br>g: 12.01.2015<br>xg: 17.01.2015<br>xg: 22.01.2015 | Teilnehmer bearbeiten   bearbeiten   löschen<br>Antrag absenden                                            |
|                                                 |                                                                                          | Daten können danach nicht mehr geändert werden                                                             |
| • N<br>E<br>e                                   | lach erfolgreichen Speichern der<br>intrag erfolgreich gespeichert wu<br>rfassen.        | <sup>-</sup> Daten erscheint eine grüne Meldung dass der<br>urde und Sie können nun alle teilnehmenden Kin |

- Klicken Sie hierfür auf den Button "Teilnehmer bearbeiten".
- Die Grunddaten vom Skikurs können unter "bearbeiten" nochmals geändert werden.

Hier sind nun alle teilnehmenden Kinder zu erfassen. Es stehen zwei Möglichkeiten zur Auswahl:

- Die Namen der Kinder können einzeln angelegt werden (Einzig der Vor- und Nachname und der Nachname des Erziehungsberechtigten sind anzuführen; der Nachname des Erziehungsberechtigten wird zwar automatisch vorgeschlagen, dieser kann jedoch überschrieben werden). Mit Klick auf den Button "Neuen Teilnehmer anlegen" können beliebig viele Namen hinzugefügt werden.
- 2. Mit Klick auf den Button "Mehrere Teilnehmer importieren" kann eine CSV Liste mit allen teilnehmenden Kindern importiert werden.

| Daten des Kindes                                        |                      |  |
|---------------------------------------------------------|----------------------|--|
| Vorname                                                 |                      |  |
|                                                         | *)                   |  |
| Nachname                                                |                      |  |
|                                                         | *)                   |  |
| Daten des Erziehungsberechtigten                        |                      |  |
| Nachname                                                |                      |  |
|                                                         | *)                   |  |
| Speichern                                               |                      |  |
| 1. Renate Katzmayr                                      | bearbeiten   löschen |  |
| Neuen Teilnehmer anlegen Mehrere Teilnehmer importieren |                      |  |
| Weiter in der Antragsstellung                           |                      |  |
| zurück zur Übersicht                                    |                      |  |

Bitte beachten Sie, dass jene Kinder, die im Zielskigebiet eine Saisonkarte besitzen, <u>NICHT</u> in der Liste angeführt werden dürfen!

## Bei "Mehrere Teilnehmer importieren":

Sie können diese CSV-Datei (Demo.csv) manuell befüllen. Speichern Sie die Liste als CSV.Datei auf Ihrem PC ab und befüllen Sie diese mit den erforderlichen Daten. Die gespeicherte Datei ist im Anschluss lediglich "auszuwählen" und dann zu "importieren". (Die Möglichkeit über e\*SA die Liste zu erstellen betrifft<u>nur</u> die Schulen).

| Sie können hier nun die e*SA uste mit den Daten der Kinder importieren.<br>Oder die Daten manuell in eine CSV-Datei eintragen. |  |
|----------------------------------------------------------------------------------------------------|--|
| Laden Sie sich folgende leere CSV-Datei runter, um den richtigen Aufbau der Datei sehen zu können.                             |  |
| (ii) demo.csv [0 KB]                                                                                                    |  |
| Bitte achten Sie auf die Groß-/Kleinschreibung                                                                                 |  |
| CSV-Datei<br>Datei auswählen *)<br>Importieren                                                                                 |  |
| 1. Renate Katzmayr bearbeiten   löschen                                                                                        |  |
| Neuen Teilnehmer anlegen Mehrere Teilnehmer importieren                                                                        |  |
| Weiter in der Antragsstellung                                                                                                  |  |
| zurück zur Übersicht                                                                                                    |  |

Nach Fertigstellung der Teilnehmerliste klicken Sie auf "Weiter in der Antragstellung" und anschließend auf "Antrag absenden".

| Schulschikurs<br>SKIKURS         | Anmeldung<br>Passwort ändern                                                            |                                                                                                    |  |
|----------------------------------|-----------------------------------------------------------------------------------------|----------------------------------------------------------------------------------------------------|--|
| Schi                             | kurse Wintersporttage                                                                   |                                                                                                    |  |
| Schi<br>1 Sch<br>2 Sci<br>3. Sci | lift Schiclub Hartkirchen<br>itag: 12.01.2015<br>iitag: 17.01.2015<br>iitag: 22.01.2015 | Teilnehmer bearbeiten   löschen<br>Antrag absenden<br>Daten können danach nicht mehr geändert werden |  |

Somit ist der Antrag beim OÖ Familienreferat eingelangt, wo die Antragsbearbeitung erfolgt.

Der Antrag wird von den Mitarbeitern geprüft und bearbeitet. Daraufhin werden die Gutscheine für die kostenlose Liftkarte erstellt und gesammelt an den Kindergarten übermittelt. Wir bitten, die Gutscheine vom Begleitschreiben abzutrennen, da diese Gutscheine gleich bei der verantwortlichen Pädagogin bzw. beim verantwortlichen Pädagogen verbleiben sollen, um das spätere Einsammeln zu ersparen. Das Begleitschreiben bitte über die Kindergartenkinder an die Erziehungsberechtigten übermitteln.

Bei Fragen wenden Sie sich bitte an die Mitarbeiter im OÖ Familienreferat: Ruth Richter: 0732/7720-11610 Andrea Tüchler: 0732/7720-14969 E-Mail: familienreferat@ooe.gv.at